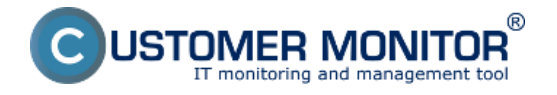

Tieto vylepšenia vám rýchlo pomôžu určiť procesy, ktoré najviac vyťažujú RAM a CPU terminálového servera s rozdelením na konkrétnych používateľov, takže viete ihneď reagovať a upozorniť používateľa, prípadne riešenie preťaženia zautomatizovať procesy, ktoré dlhodobo preťažujú terminálový server automaticky vypínať pomocou Watchov.

### Zaťaženie terminálových serverov si môžete pozrieť na dvoch miestach:

#### Zobrazenie v Online informáciách zaťaženie od TOP používateľov

V časti Online informácie získate okamžitý údaj o dvoch procesoch, ktoré najviac vyťažujú CPU a RAM s priradením k používateľovi, ktorý tieto procesy spustil.

|                                                                   |                          |                                             |                                                                                |                                                                                          |               | H 🖬 🖬 🖬 | Üvedný prehľad | € Kredt 7 Manual | d Obline |
|-------------------------------------------------------------------|--------------------------|---------------------------------------------|--------------------------------------------------------------------------------|------------------------------------------------------------------------------------------|---------------|---------|----------------|------------------|----------|
|                                                                   | Admin zóna               | Prehliadanie<br>Vyhodnotenie                | Customer Desk                                                                  | Communicator                                                                             |               |         |                | Openitor Janaj   | C        |
| Zealif clurics - Rectavil clurics                                 | 🕃 Zóny                   |                                             |                                                                                |                                                                                          |               |         |                |                  | ? 9      |
| Upocomenia<br>Porachy<br>Histólia ponich<br>Porachy na počítačoch | Crâne informáce          | Spelednesť<br>Operátor<br>OS                | Počitač & soo<br>Bindes livenie soo<br>Zanašiť podľa Cil<br>12 Zahrnáť ručne z | nb08 Poutinetef<br>H0 a Zenetif ako Vontuore (<br>zadané počítače 🗆 Les entires počítače | Hadat Od      |         |                |                  |          |
| — Zobrazenia                                                      |                          | Cpu kernel usage                            | 2%                                                                             |                                                                                          | _             |         |                |                  |          |
| Zóny                                                              |                          | Disk activity                               | 12.%                                                                           |                                                                                          |               |         |                |                  |          |
| Watches (Online monitoring)                                       |                          | Disk avg read guese<br>Disk avg write guese | 0                                                                              |                                                                                          |               |         |                |                  |          |
| Politate<br>Daline informácie                                     | Processes by opa         | Process 1                                   | Collectures Files (of Ratiosh Sec                                              | nith Scient D'Snoolf Editor, ene 13.5ú                                                   |               |         |                |                  |          |
| Internet bandwidth monitor                                        |                          | Process 2                                   | CrWindows/Sestem32/dwm.e                                                       | 148.0E.%)                                                                                |               |         |                |                  |          |
| Zmeny na počitači<br>Poto dekumentácia                            | Processes by memory      | Process 1                                   | CoProgram Files (Altrafficatile                                                | Ficefaultirefox.exe (207 Mil)                                                            |               |         |                |                  |          |
| CMOB Deshboard                                                    |                          | Process 2                                   | C/Program Files (x06) Illicrose                                                | of office/office14/03/TLOOK.EXE (178 MIR)                                                | 7             |         |                |                  |          |
| - Manažerské informácie                                           | Processes by user<br>opu | User 1                                      | Juni-HPJank 45 (C/Program                                                      | n Filea ixiNëTeshšmithišeaqit it Snaqitikë                                               | DE 404 - 3 %) |         |                |                  |          |
| Reporty                                                           | -                        | Uper 2                                      | NT AUTHORITY/SYSTEM: 0 % IC                                                    | Cillonitor/Monitor.exe - 0 %)                                                            |               |         |                |                  |          |
| Prenesené dáta na ADSL a FW                                       | Processes by user memory | User 1                                      | Jurnal-HPSJurnal: 1332 INS (Criffre                                            | ourars. Nies. (x850Micuilia Pirefox) firefox, ex                                         | n - 307.MBI   |         |                |                  | 1        |
|                                                                   |                          | User 2                                      | NT AUTHORITY SYSTEM, 1985.                                                     | III.15.Mindows/Bestern52.wohosLeve - 1                                                   | KT.MEL        |         |                |                  |          |

Obrázek: Zobrazenie v Online informáciách zaťaženie od TOP používateľov

Ak chcete zobraziť detailný rozpis zaťaženia terminálového servera s rozdelením na používateľov, tento rozpis získate v C-Monitor klientovi, časť *System info – user consumption*, ako je znázornené na nasledujúcom obrázku.

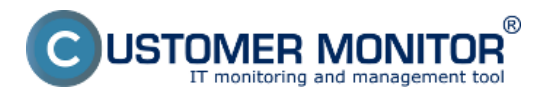

Publikováno z Customer Monitor (https://customermonitor.cz)

| MonitorConsole                                 |                          |               |                 |               |                |                    |                |                           |          |      |         |             |
|------------------------------------------------|--------------------------|---------------|-----------------|---------------|----------------|--------------------|----------------|---------------------------|----------|------|---------|-------------|
| C-Monitor Tools Help                           |                          |               |                 |               |                | System Info - user | consumption    | 1                         |          |      |         | G           |
| 🧑 Settings                                     | 🖸 🖬 🖬 🗿 🔑 🤞              | Filter        |                 |               |                | Y¥                 |                |                           |          |      |         |             |
| Scheduler                                      | Date Time 😎              | Description   | 1               |               |                |                    |                |                           |          |      |         |             |
|                                                | 2013/12/12 17:00:00:702  | System In/    | a               |               |                |                    |                |                           |          |      |         |             |
| Watches                                        | 2013/12/12 16:59 30:702  | System In     | 0               |               |                |                    |                |                           |          |      |         |             |
| C-Monitor Runtime Information's                | [1/6914] 12.12.201317:00 | 0, Compres    | oed, (3798 Byte | a / 12739 By4 | ezį, System in | fα                 |                |                           |          |      |         |             |
| Waiting Tasks                                  | Summary Text Text Serie  |               |                 |               |                |                    |                |                           |          |      |         |             |
| Running Tasks                                  | System Info              | System Info   |                 |               |                |                    |                |                           | *        |      |         |             |
| Watches State                                  | None Execution Three     | da            |                 |               |                |                    |                |                           |          |      |         |             |
| Watches Current Log                            |                          |               |                 |               |                |                    |                |                           |          |      |         |             |
| C-Monitor Current Log                          | CDUSystem: 24            |               |                 |               |                |                    |                |                           |          |      |         |             |
| System Runkine                                 | CPUKernel: 14            | COOKernel: 14 |                 |               |                |                    |                |                           |          |      |         |             |
| Files Version and Signature                    | MemoryGsage: 66%         |               |                 |               |                |                    |                |                           |          |      |         |             |
| [] Faraila                                     | MemoryFhysTotal: 416     | 8044 XB       |                 |               |                |                    |                |                           |          |      |         |             |
| Each ben Tarla labishar antina in an dan       | MemoryPhysUsed: 2758     | 036 kB        |                 |               |                |                    |                |                           |          |      |         |             |
| Emails from Tasks, Watches waiting for sending | PageFileTotal: 03342     | 24 kB         |                 |               |                |                    |                |                           |          |      |         |             |
| Frederved, processed Envario                   | User                     | CPU           | CPU Time        | Memory        | Max Nem.       | Read + Wirite      | ReW change     | EXE manae                 | Priority | Sec. | Rights  | Path        |
| Evals - Al (after traine in randor)            | LOCIA SERVICE            | 2%            | 16:02:26        | 478 18        |                | 2284379 XB-8N      | +93.38         |                           |          |      |         |             |
| Sent Emails - C-Monitor Sustem Messager        |                          | 29            | 18:86:31        | 136 MB        | 136 28         | 2284367 MB-DW      | +93 <b>2</b> 8 | sychost.ese               | Normal   | 80   |         | C:\Winds    |
| Sart Emails - Unar and Sustan tasks Barult     |                          | 0%            | 0:03:07         | 315 MB        | 323 28         | 5 MB-DW            |                | sychost.exe               | Normal   | 80   |         | C:\Winds    |
| Sent Email: - Responses to DM queries          |                          | 0%            | 0:02:35         | 11 MB         | 14 28          | 0 20B-DW           |                | svchost.exe               | Normal   | 80   |         | C:\Winds    |
| Not Sent Emails - Disabled                     |                          | 0%            | 0:00:13         | 6 MB          | 8 20           | 7 MB-BW            |                | svchost.exe               | Normal   | 80   |         | C:\Windc    |
| Not Sent Emails - Failed                       |                          | 04            | 0:00:00         | 2 109         | 3 39           | 0 MB-9W            |                | suchost.ese               | Normal   | 80   |         | C:\Windc    |
|                                                | peter                    | 1%            | 0:01:34         | 314 108       |                | 22 MB-RM           |                |                           |          |      |         |             |
| 1. History                                     |                          | 14            | 0:00:26         | 125 MD        | 145 MB         | € MD-20            |                | Engine.eze                | Normal   | \$20 | A,I,2   | //system    |
| Executed Tasks                                 |                          | 04            | 0:01:06         | 123 MB        | 141 MD         | 6 MD-20            |                | Engine.exe                | Normal   | \$20 | A,I,R   | //system    |
| C-Monitor Execution, C-Monitor Log History     |                          | 04            | 0:00:00         | 20 MD         | 20 MD          | 0 MD-DV            |                | TOTALCHD64. IXI           | Normal   | \$20 | A,I,9   | C:\total    |
| Watches History                                |                          | 04            | 0:00:00         | 12 MD         | 12 30          | 2 MD-DW            |                | taskhost.exe              | Normal   | \$20 | A,I,9   | C:\Windc    |
| System Info                                    |                          | 0%            | 0:00:02         | 11 MD         | 11 30          | 0 20-54            |                | rdpshell.exe              | Normal   | 520  | A,I,9   | C:\Windc    |
| System Info - user consumption                 |                          | 0%            | 0:00:00         | 0 150         | 9 MD           | 0 30-54            |                | rdpinit.eze               | Normal   | 520  | A,I,9   | C:\Windc    |
| Network Info                                   | 1                        | 01            | 0:00:00         | 7 80          | 7 50           | 0 20-24            |                | rdpclip.eze               | Normal   | 520  | A, I, 2 | C:\Windc    |
| Files Version and Signature History            |                          | 0.0           | 0:00:00         | 0 100         | 12 10          | 0 20-24            |                | des.ere                   | NOTEAL   | 520  | A,1,8   | C:\Windc    |
| Waiting Tasks History                          | damana1                  | 10            | 0:00:00         | 300 100       | 0 80           | 0 20-24            |                | pervernanageraadhcher.exe | BOTHAL   | 520  | A,1,8   | C: \Winds   |
| Execution Falls                                | down Par                 | 19            | 0-01-76         | 12.9 200      | 151 70         | 5 39-50            |                | Indian and                | Barmal   | 517  | 7.2     | 1) estature |
| Modules logs                                   |                          | 0.5           | 0-00-03         | 36 22         | 49 70          | 1 221-00           |                | unluxer64 and             | Barmal   | 51.7 | T. 2    | C: Winds    |
| C-BackupPlus Logs                              |                          | 01            | 0:00:02         | 12 25         | 12 10          | 0 28-04            |                | rdpshell.exe              | Normal   | 517  | I.R     | C:\Winds    |
| C4mage Logs                                    |                          | 0%            | 0:00:00         | 12 28         | 12 78          | 4 229-207          |                | taskhost.exe              | Normal   | 817  | I. R.   | C:\Winds    |
| CvmwBackup Logs                                |                          | 0.6           | 0:00:00         | 8 228         | 9 78           | 0 258-014          |                | rdpinit.exe               | Normal   | 817  | X. 3.   | C:\Winds    |
|                                                |                          | 0%            | 0:00:00         | 7 208         | 7 200          | 0 250-010          |                | rdpelip.ese               | Normal   | 817  | X_3.    | C:\Winds    |
|                                                |                          |               |                 |               |                |                    |                |                           |          |      |         |             |
|                                                | +                        |               |                 |               |                |                    |                |                           |          |      |         | •           |
|                                                |                          |               |                 |               |                |                    |                |                           |          |      |         |             |
|                                                |                          |               |                 |               |                |                    |                |                           |          |      |         |             |

Obrázek: Detailný rozpis zaťaženia terminálového servera s rozdelení na používateľov

#### Sledovanie a násilné ukončenie konkrétneho procesu dlhodobo preťažujúceho server s notifikáciou používateľovi vo Watches

Pre automatické ukončovanie procesov dlhodobo preťažujúcich server si viete nastaviť Watch, ktorý bude konkrétny proces monitorovať a keď zaznamená hodnoty väčšie ako sú vami nastavené hraničné, Watch tento proces automaticky vypne s notifikáciu používateľovi, ktorý mal tento proces spustený.

Tento watch si pridáte cez C-Monitor klienta v časti Watches pomocou sprievodcu, ako je znázornené na nasledujúcom obrázku. Zvolíte Watch s názvom *Process usage (memory, CPU)* a kliknete na tlačidlo *Next.* 

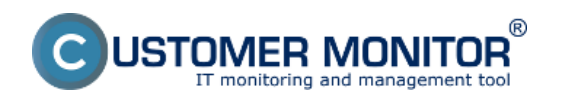

Publikováno z Customer Monitor (https://customermonitor.cz)

| Settings     Call Settings     Call Settings     Call Settings     Call Settings     Collisions/Collisions/Collision      | Enst. 30ms. Smill Init |
|----------------------------------------------------------------------------------------------------|------------------------|
|                                                                                                    | Enst. Xion, Send Ine   |
| Watches     Hane (Pacoption)     Short Name       C Massing Tasks     Rearing Tasks     Rearing Tasks       Watches Earch Log     Condition for "proces usage"       Offeren Dame Log     Offeren Dame Log       System Rutime     Feast Name       Emails     Memory Large       Emails     Secally       Deals Into Tasks. Nation     Secally       Emails     One of Signature       Emails     One of Signature       Emails     Deals (Signature Points)       Data (Signature Points)     One of Signature                                                                                                    |                        |
| C-Maritan Rankins Information's Weight Tals Rawing Task Weight Describer Describer Weighter Describer Weighter Describer Weighter Describer Add condition for "proces usage" Add condition for "proces usage" Add condition for "proces usage" Performance Performance Mercologither Vier of Security Mercologither Vier of Security Mercologither Vier of Security Description Description Descripti  |                        |
| Weitry Tails:     Ruwing Tails:       Ruwing Tails:     Ruwing Tails:       Weitry Tails:     Ruwing Tails:       Weitry Tails:     Ruwing Tails:                                                                                                    |                        |
| Rawning Tarks Watches Steel Watche Connect Log CHarrier Dunnel Log Sphere Namine Emeration Emeration Emera |                        |
| Watches Sate     Add condition for "proces usage"       Chrote Durent Lop<br>Chrote Durent Lop<br>Epiter Fluction     Perference       Exercision and Signature     Memory Legge       Exercision and Signature     Memory Legge       Exercision and Signature     Memory Legge       Exercision and Signature     Of Memory Legge       Exercision and Signature     Of Memory Legge       Exercision and Signature     Of Memory Legge       Exercision and Signature     Of Memory Legge       Exercision and Signature     Of Memory Legge       Exercision and Signature     Of Memory Legge                                                                                                    |                        |
| Watcher Dwest Log<br>Christie Dwest Log<br>System Rulins<br>Faile Vision and Systems     Add condition for "proces usage"       Parlamance     Parlamance       Envalue     Mancop usage       Envalue     Off Usage       Envalue     Off Usage       Data builty     The space of data       Data builty     The space of data                                                                                                    |                        |
| CHerele Durine Lugs     Partmention     Face Version and Sportage       Sportant     Memory Luggs     Executing Synthm Classifier       Executing     Off Lunggs     Executing Synthm Classifier       Executing     Off Lunggs     Free Sports on dist       Dirich Instruction and Sports     Off Lunggs     There spores on dist       Dirich Instruction     Off Lunggs     There spores on dist                                                                                                    |                        |
| Spitem Rhuling         Performance         Health of systems         Security           Files Vesion and Egustant         ()         Memory Large         ()         Exect (g) Swith Claud         ()         Phomegram process           Image: Security         ()         Memory Large         ()         ()         Phomegram process         ()         Pharmage and phomegram process         ()         ()         ()         ()         ()         ()         ()         ()         ()         ()         ()         ()         ()         ()         ()         ()         ()         ()         ()         ()         ()         ()         ()         ()         ()         ()         ()         ()         ()         ()         ()         ()         ()         ()         ()         ()         ()         ()         ()         ()         ()         ()         ()         ()         ()         ()         ()         ()         ()         ()         ()         ()         ()         ()         ()         ()         ()         ()         ()         ()         ()         ()         ()         ()         ()         ()         ()         ()         ()         ()         ()         ()                                                                                                    |                        |
| Files Vesion and Signature         Performance         Headman         Security<br>Emails<br>CPU usage<br>CPU usage               CPU usage               Duration and system               Duration and system                 Emails               CPU usage               Drespace on dix               Duration and system               Duration and system                                                                                                    |                        |
| Emerative         C Mency usage         Event application         Pharming use pocers           Event hon Tarks. Vather waiting in rending         D Mich with and event         Unauthorized advin process                                                                                                    |                        |
| CPU usage     OPU usage     OPU usage        |                        |
| Enablition Tasks. Watcher waiting the sending Disk activity True pack on days LoggedDriver                                                                                                    |                        |
|                                                                                                    |                        |
| Received, processed Enals                                                                                                    |                        |
| Enails waiting for sending O Network adapter snape O Loaded Device Oniver                                                                                                    |                        |
| Evals - Alfolition - valing to serving Process and Process and Pro |                        |
| Serk Enable C Marille System Hercoger C EMail loging Sat (SMTP > PGP3) Using in research                                                                                                    |                        |
| Set Enable-User and System Sanks Result  O Toursened sametical 201.  Prog RTT (suppress time)                                                                                                    |                        |
| Set Enab - Reponse to OF queles Tele Range                                                                                                    |                        |
| No Sext Enails - O Ladded C Tanubeed of FTP The size User Involved Tan                                                                                                    |                        |
| Not Sent Enable Failed Character Plants frances upsed Files size in directory Cartain conditions                                                                                                    |                        |
| Elization Channel Phanafered data Chies court in directory CSMP                                                                                                    |                        |
| Consider Table Control Control |                        |
| Linked of taking of the second stakes of the second stake of the second stakes of the second stakes of the second  |                        |
| Check accention to the second to photo Check accention to the second to photo Check accention to photo Check accention to photo Check accention to photo Check accention to photo Check accention to photo Check acce |                        |
| OPeg OPerationary OPerational Contractions                                                                                                    |                        |
| O SMIP PP. DELL FUITSUI O FMITTUNE Vicini                                                                                                    |                        |
| POP3 UNLY modaling CONTINUE Party                                                                                                    |                        |
| Files Version and Ticrostrate Hotory OHTTP: Textpropert Moderate Learned                                                                                                    |                        |
| Waing Tails History OExists life OExists and Analysis Control of Control of C |                        |
| Executor Pain Distribution Charles United Action Control of Control of Contro |                        |
| Modules logs                                                                                                    |                        |
| ClassingPinLage                                                                                                    |                        |
| Change Logs                                                                                                    |                        |
| C-vanifickap Logs                                                                                                    |                        |
| Carlo Mark                                                                                                    |                        |
| Lance Lance                                                                                                    |                        |
|                                                                                                    |                        |

### Obrázek: Vytvorenie watchu

V nasledujúcom okne si vyberiete proces, ktorý bude tento Watch sledovať a nastavíte si hraničnú hodnotu, ktorú môže dosahovať zaťažene servera týmto procesom.

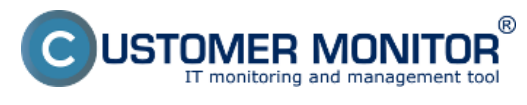

Publikováno z Customer Monitor (https://customermonitor.cz)

| Watch Wizard                                                                                           |        |
|----------------------------------------------------------------------------------------------------|--------|
| Process usage (memory, CF , Názov procesu                                                              |        |
| Exe Name (full path, name optional)<br>firefox, exe<br>Parameter Operator Value<br>CPU Usage (%) Value | ota    |
| Value from his condition send to CM server<br>If value changes more than 2                             |        |
| Always     Never     Assess the state of watch                                                         |        |
| CPU Usage (%)<br>Memory Usage [% phys]<br>Memory Usage [kB]                                            |        |
| Memory Usage [MB]                                                                                      |        |
|                                                                                                    |        |
|                                                                                                    |        |
| < Back Next >                                                                                          | Cancel |

Obrázek: Vyber procesu, ktorý sa bude sledovať

V ďalšom okne si môžete pridať podmienky pre sledovanie viacerých procesov pomocou jedného Watchu, po nastavení kliknite na tlačidlo *Next*.

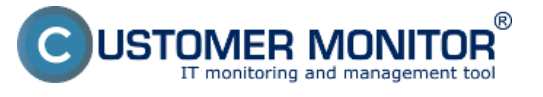

Publikováno z Customer Monitor (https://customermonitor.cz)

| Carl Watch Wizard                                                                                                    |        |
|----------------------------------------------------------------------------------------------------|--------|
| Conditions for "proces usage"                                                                                                    |        |
| 1 Process "firefox.exe" CPU Usage > 70%<br>Check on each watch state evaluation<br>Value will be sent to CM Server only if change to last sent value is more than 2 |        |
|                                                                                                    |        |
|                                                                                                    |        |
|                                                                                                    |        |
|                                                                                                    |        |
|                                                                                                    |        |
| Add Condition Edit Condition Delete Condition                                                                                                    |        |
| State of watch is DK if all conditions are true   FAIL - if at least one condition is false                                                                         |        |
| Delay for FAIL state. (Useful for supressing short term FAIL state)                                                                                                 |        |
| Show Advanced Options                                                                                                    |        |
|                                                                                                    |        |
|                                                                                                    |        |
| Note: Watches are active from 5 min after the operating system start                                                                                                |        |
| < Back Next >                                                                                                    | Cancel |

Obrázek: V nasledujúcom okne si môžete pridať viacero podmienok pre sledovanie viacerých procesom pomocou jedného watchu

V nasledujúcom okne si nastavíte akciu vykonanú v prípade, že Watch prejde do stavu *Fail*, tzn. proces nám začne preťažovať server. Pre kill procesu zvoľte možnosť vyznačenú na obrázku *Kill Process by watch DynamicID*. V políčku nad tým si môžete nastaviť časový interval, po ktorom sa táto akcia vykoná (delay), v tretej časti môžete napísať správu, ktorá bude zobrazená používateľovi po vypnutí procesu. Všetky nastavenia sú znázornené na nasledujúcom obrázku.

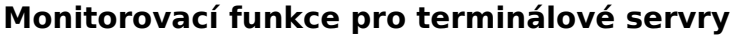

Publikováno z Customer Monitor (https://customermonitor.cz)

R

ISTOMER MONITOR

| C Watch Wizard                                                                                                 |               |
|----------------------------------------------------------------------------------------------------|---------------|
| Set a Start action for "proces usage"                                                                          |               |
| V If state of the watch changes to FAIL, perform START action - execute task, display, log, send notifications |               |
| Description of FAIL state                                                                                      |               |
| Vypnutie procesu Ak je preťaženie                                                                              | dlhšie ako 50 |
| Enabled     sekund (or                                                                                         | lelay)        |
| If state of the watch changes to FAIL and is FAIL more than 50 🔶 Sec 🔹 do:                                     |               |
| Kill Process by watch DynamicID                                                                                |               |
| Display Message to User     Use Balloons                                                                       |               |
| vypnutie procesu firefox.exe                                                                                   |               |
| Add Message to Log File Oznámenie                                                                              |               |
| Add Message to EventLog používateľovi                                                                          |               |
| Send SMS (via CM server, must be supported by CM server)                                                       |               |
| Send E-Mail to custom E-Mail Addresses                                                                         |               |
|                                                                                                    |               |
|                                                                                                    |               |
|                                                                                                    |               |
|                                                                                                    |               |
|                                                                                                    |               |
|                                                                                                    |               |
|                                                                                                    |               |
|                                                                                                    |               |
|                                                                                                    |               |
| < Back Next >                                                                                                  | Cancel        |

Obrázek: Nastavenie akcie, ktorá sa má vykonať v prípade že watch prejde do stavu fail

V mailovej notifikácii o preťažení procesom poslanej z C-Monitora sa budú nachádzať konkrétne informácie o používateľovi a presnom uložení aplikácie (dôležité, ak sa daná aplikácia nachádza na viacerých miestach). Toto vám umožní operatívne a bez zdržania riešiť dané preťaženie (ak si nechcete zapnúť automatický Kill daného procesu po určitej dobe, ako bolo popísané vyššie).

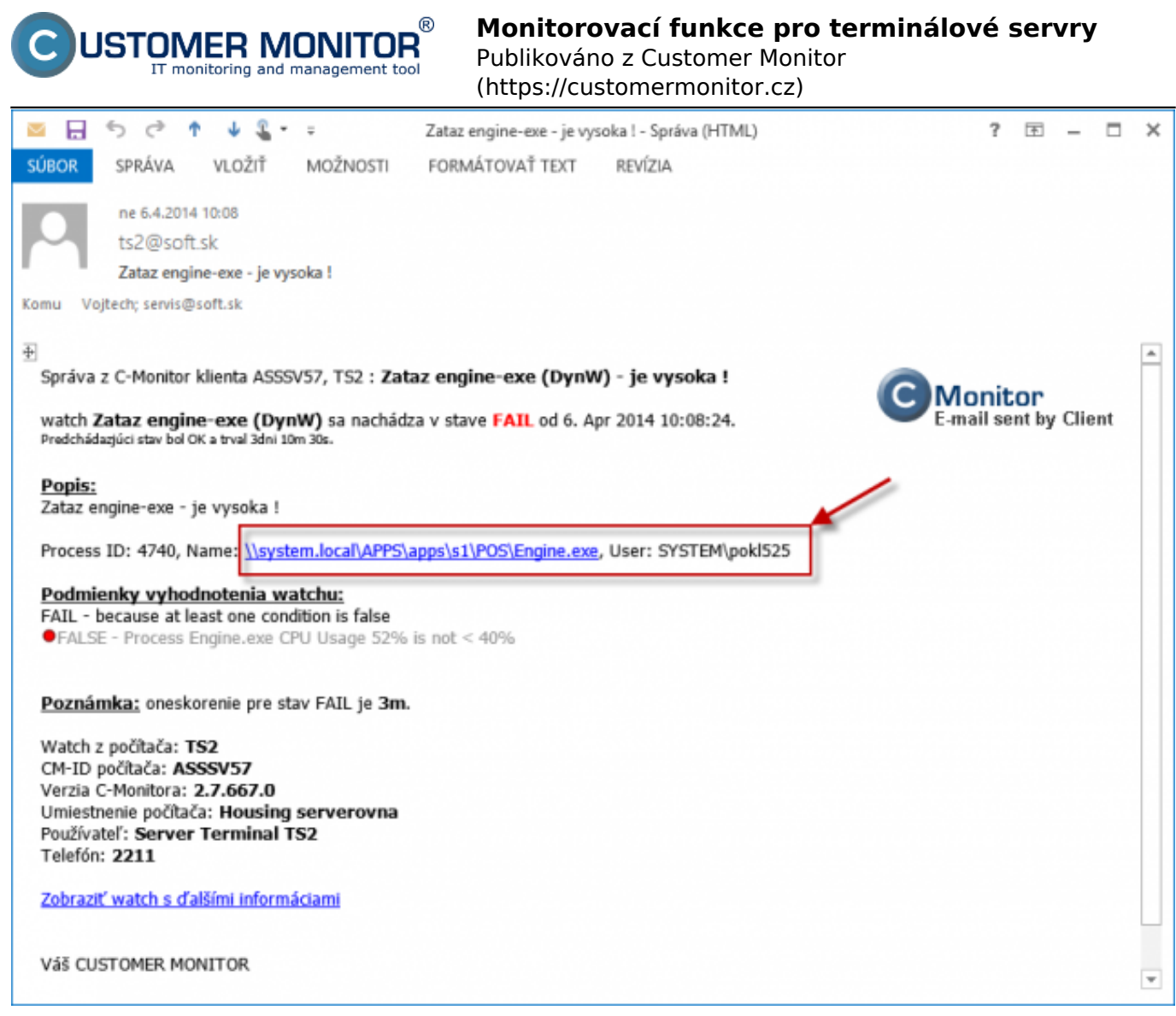

Date: 7.1.2014